### ขั้นตอนการทำงานระบบ PLANNET

ขั้นตอนที่ 1 แขวงทางหลวง ส่งแผนฯ สำนักงานทางหลวง

ขั้นตอนที่ 2 สำนักงานทางหลวง ตรวจแผน เสนอ สำนักบริหารบำรุงทาง

ขั้นตอนที่ 3 ขั้นตอนการรายงานความก้าวหน้า

### ขั้นตอนการติดตามความก้าวหน้าแผนงบลงทุน งานปีเดียว พ.ร.บ.ประจำปี พ.ศ. 2563 ผ่านระบบบริหารแผนงานทางหลวง PLANNET

| ลำดับ | หน่วยงาน      | การอนุมัติผ่านระบบ          | รายงานสถานะ                                      |  |
|-------|---------------|-----------------------------|--------------------------------------------------|--|
| ดี้   |               | Y                           | ความก้าวหน้าแผนฯ                                 |  |
| 1     | แขวงๆ         | แนบไฟล์ PDF แผนฯ และ        | กรอกข้อมูล วันที่หนังสือนำส่งจากแขว              |  |
|       |               | Breakdown และ กด "เสนอ      | าไป สทล.                                         |  |
|       |               | แผนรายประมาณการ"            |                                                  |  |
| 2     | สทล.          | กด "ตรวจสอบแผน"             | กรอกข้อมูล วันที่หนังสือนำส่งจาก สทล.            |  |
|       |               |                             | ไป ส่วนกลาง                                      |  |
| 3     | ส่วนกลาง      | กด "เห็นชอบแผน"             | กรอกข้อมูล วันที่หนังสือเห็นชอบแผน               |  |
|       | (สผ. สร. สป.) |                             | จากส่วนกลาง                                      |  |
| 4     | แขวงๆ         |                             | รายงานการจัดซื้อจัดจ้าง                          |  |
|       |               |                             | <ul> <li>ข้อมูลการเผยแพร่ TOR</li> </ul>         |  |
|       |               |                             | <ul> <li>ข้อมูลการออกประกาศ</li> </ul>           |  |
|       |               |                             | <ul> <li>ข้อมูลการเสนอราคา</li> </ul>            |  |
|       |               |                             | <ul> <li>ข้อมูลการอนุมัติรับราคา</li> </ul>      |  |
|       |               |                             | <ul> <li>ข้อมูลผลประกวดราคา</li> </ul>           |  |
| 5     | ส่วนกลาง      | กด "ขออนุมัติจัดสรรเงินงวด" | รายงานการขออนุมัติเงินงวด                        |  |
|       | (สผ. สร. สป.) |                             | <ul> <li>ข้อมูลการอนุมัติเงินงวด</li> </ul>      |  |
| 6     | กองบัญชี      | กด "อนุมัติจัดสรรเงินงวด"   | เชื่อมโยงข้อมูลกับระบบ GFMIS ของ                 |  |
|       |               |                             | สำนักงบประมาณ                                    |  |
| 7     | แขวงๆ         |                             | รายงานการลงนามสัญญา และเปิด PO                   |  |
|       |               |                             | <ul> <li>ข้อมูลสัญญา</li> </ul>                  |  |
|       |               |                             | รายงานการบริหารสัญญา                             |  |
|       |               |                             | <ul> <li>ข้อมูลแผนงาน แผนเบิกจ่าย</li> </ul>     |  |
|       |               |                             | <ul> <li>ข้อมูลผลงาน ผลเบิกจ่าย</li> </ul>       |  |
|       |               |                             | <ul> <li>ข้อมูลการส่งมอบและตรวจรับงาน</li> </ul> |  |
|       |               |                             |                                                  |  |

\*หมายเหตุ

ขอความร่วมมือดำเนินการตามระบบให้ครบถ้วนทุกขั้นตอน เพื่อให้สามารถติดตามความก้าวหน้าการ จัดซื้อจัดจ้างและการเบิกจ่ายผ่านระบบ ของทุกหน่วยงานได้อย่างทันต่อสถานการณ์และข้อเท็จจริง

| Log in                  | Plannet.doh.g | o.th                            |
|-------------------------|---------------|---------------------------------|
| แขวงทางหลวง             | (User&Pass)   | disxxx (xxx ใส่รหัสแขวงทางหลวง) |
| เขตทางหลวง              | (User&Pass)   | divxxx (xxx ใส่รหัสเขตทางหลวง)  |
|                         | UMIKADI       |                                 |
| เข้าส่ระ                | ะบบ           |                                 |
| User Name:<br>Password: |               |                                 |
|                         | OGIN RESET    |                                 |

### คู่มือระบบบริหารแผนงานทางหลวง PLANNET

- ในส่วนของศูนย์สร้างทาง และ ศูนย์สร้างและบูรณะสะพานที่ 1 – 4

ชื่อหน่วยงาน รหัส ศูนย์สร้างทางลำปาง 101 ศูนย์สร้างทางหล่มสัก 102 ศูนย์สร้างทางขอนแก่น 103 ศูนย์สร้างทางกาญจนบุรี 104 ศูนย์สร้างทางสงขลา 105 ศูนย์สร้างและบูรณะสะพานที่ 1 (พิจิตร) 718 ศูนย์สร้างและบูรณะสะพานที่ 2 (ขอนแก่น) 719 ศูนย์สร้างและบูรณะสะพานที่ 3 (ปทุมธานี) 755 ศูนย์สร้างและบูรณะสะพานที่ 4 (นครศรีธรรมราช) 756

User Name และ Password คือ disxxx (xxx คือ รหัสศูนย์)

### ขั้นตอนการลงข้อมูลระบบบริหารแผนงานทางหลวง PLANNET (ระดับแขวงทางหลวง)

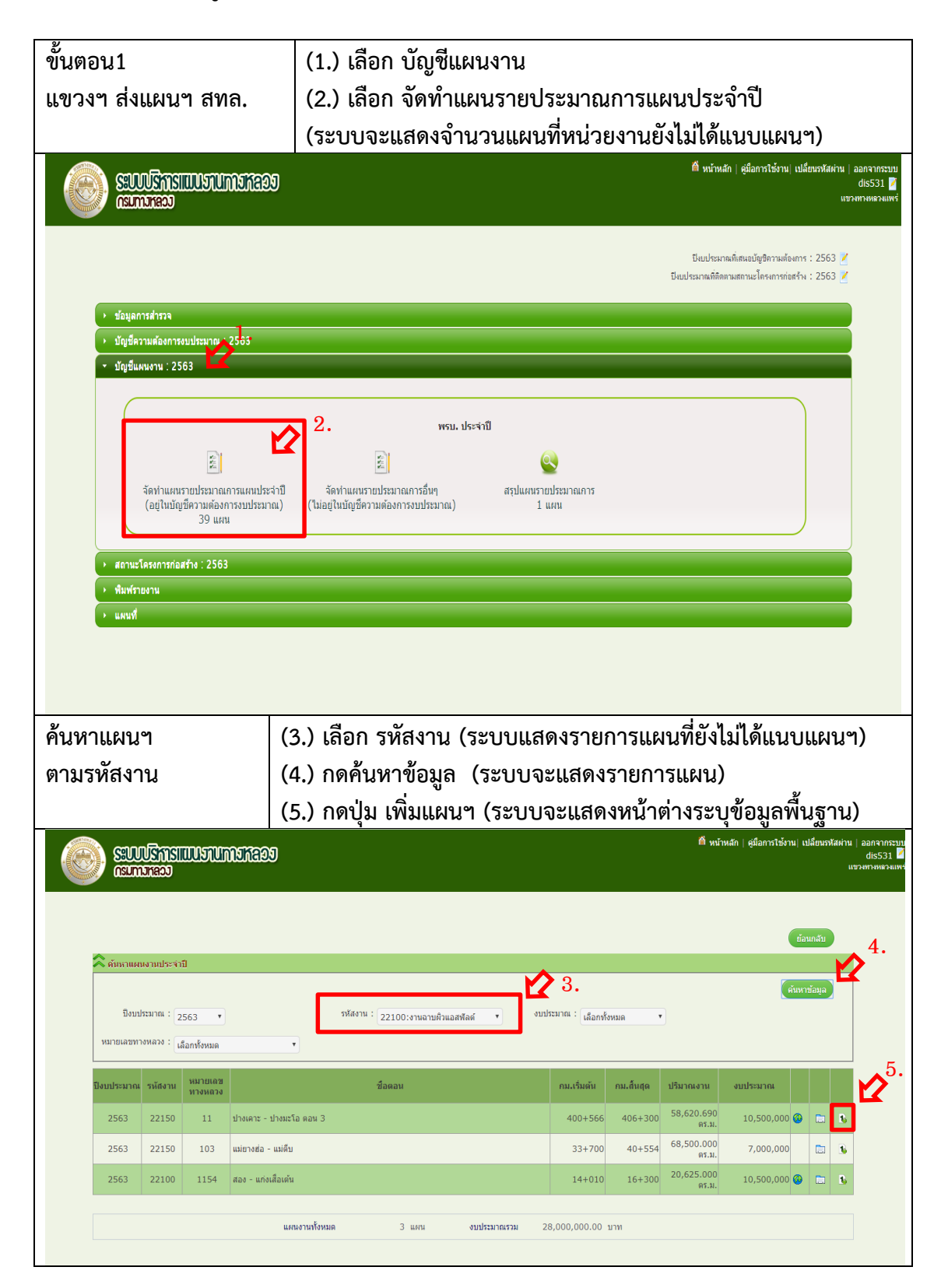

| ลงข้อมูลรายละเอียดแผนฯ | กรอกสาระสำคัญของแผนฯ ที่ปรากฎในแบบฟอร์มสรุป                       |
|------------------------|-------------------------------------------------------------------|
| รหัสงานย่อย            | (6.) เลือกรหัสงานย่อย (ถ้ามี เช่น งานก่อสร้างอาคารที่ทำการ 20510) |
| งบประมาณที่เสนอ        | (7.) กรอก งบประมาณตามเล่มแผนฯ                                     |
| รูปแบบการดำเนินงาน     | (8.) เลือกจ้างเหมา/ดำเนินการเอง/จ้างเหมาและดำเนินการเอง           |
| เวลาดำเนินการ          | (9.) กรอก วันดำเนินการ สภาพทางเดิม/รายละเอียดแผน/เหตุผลความ       |
|                        | จำเป็น                                                            |
| ข้อมูลที่ตั้งโครงการ   | (10.) ระบุ กม.ดำเนินการ ตามเล่มแผนฯ                               |
|                        | (สามารถเพิ่มมากกว่า 1 ช่วง กม. กรณีดำเนินการเป็นช่วงๆ)            |
|                        | (11.) กดถัดไป (ระบบจะแสดงหน้าต่างระบุข้อมูลพื้นฐาน)               |

|           | รทัสแผนงาน : 02-2563-531-0036                     |                                     |
|-----------|---------------------------------------------------|-------------------------------------|
|           | ปีงบประมาณ : 2563                                 | แหล่งงบประมาณ : งบประมาณประสาปี     |
|           | สำนัก : สำนักบริหารปารุงหาง                       | งบประมาณ : 10,500,000.00 มาท        |
|           | สำนักงานทางหลวง : สำนักงานทางหลวงที่ 2 (แพร่)     | แขวงหางหลวง : แหร่                  |
|           | กิจกรรมหลัก : บำรุงรักษาทางหลวง                   | รพัสงาน : 22100 : งานลาบผิวแอสพัลด์ |
|           |                                                   |                                     |
|           | ระบุข้อมูลพื้นฐาน                                 |                                     |
|           | รหัสงบประมาณ :                                    | 68                                  |
|           | รหัสงาน : 22100 : งานฉาบผิวแอสพัลด์               | รพัสงานย่อย :                       |
| เลพื้นฐาน | งบประมาณตามปัญชี : 10,500,000.00 บาท 💉 🤊          | งบประมาณที่เสนอ : 0.00              |
|           | ปรีมาณงาน : 58,620.69 (คร.ม.                      | รูปแบบการตำเนินงาน : งานจ้างเหมา *  |
|           | เวลาดำเนินการ : 0 วัน                             |                                     |
|           |                                                   |                                     |
|           | สภาพทางเดิม :                                     | h                                   |
|           |                                                   |                                     |
|           | รายสะเอยพ่อองราม :                                |                                     |
|           | เหตะเอและความว่าเป็น -                            |                                     |
|           |                                                   | //                                  |
|           |                                                   |                                     |
| ายการงาน  | ระบุข้อมูลที่ดึงใครงการ                           |                                     |
|           | ิ® เพมสายการสากระบบ ∪ กาหนดเอง                    |                                     |
|           | เลือก * 9999 *                                    | 0+000 - 0+000 *                     |
|           |                                                   |                                     |
|           | 20100 ·                                           | a a fining (vor i vorovo)           |
|           | ทางหลัก ทางขนาน                                   |                                     |
|           | IT+RT * - *                                       | иклиния : 10.                       |
|           |                                                   |                                     |
|           |                                                   | เพื่อสายหาง                         |
|           | การหลวง ออน ชื่อตอนใหมดระ<br>ควบคุณ ชื่อตอนใหมดระ | กน อนเริ่มอื่น อนเส้นสุด            |
| ไฟล์      |                                                   | 400+566.000 406+300.000             |
| ไฟล์      | 11 0602 ปางเคาะ - ปางหะไอ ปางเคาะ - ปางมะโอ ตอน 3 |                                     |
| ไฟล์      | 11 0502 ปางเคาะ ปางเรโอ ปางเกาะ ปางเรโอ เอบ 3     |                                     |

| แนบไฟล์แผนฯ (PDF)                          | หากไม่แนบ สทล. จะไม่สามารถพิจารณา                                                                   |  |  |  |  |  |
|--------------------------------------------|----------------------------------------------------------------------------------------------------|--|--|--|--|--|
|                                            | แผนเสนอ ส่วนกลาง ได้                                                                                |  |  |  |  |  |
| ไฟล์แผนฯ                                   | (12.) เลือกไฟล์ที่จะแนบ แล้ว กดเพิ่ม                                                                |  |  |  |  |  |
| ไฟล์ Cost Breakdown                        | (13.) เลือกไฟล์ที่จะแนบ แล้ว กดเพิ่ม                                                                |  |  |  |  |  |
| บันทึกและเสนอแผน                           | (14.) กด บันทึกไฟล์แนบ                                                                              |  |  |  |  |  |
|                                            | (15.) กดเสนอแผนรายประมาณการ                                                                         |  |  |  |  |  |
|                                            | หมายเหตุ : กดย้อนกลับหากต้องการยกเลิก                                                               |  |  |  |  |  |
|                                            | ที่ หน่างมือ (สุมีอากได้งาน) และกางกาม<br>สร้างสาม<br>มายการเสาะน้ำ                                 |  |  |  |  |  |
|                                            | - Service                                                                                           |  |  |  |  |  |
| จร์สมเหมราม :<br>ปังหมโจรมกาม :<br>สำนัก : | 02-2563 33-0036<br>2563 ເພລະອາຊາມ<br>ສຳແລະການການ ເພລະແລະ 10,500,000.00 ນາກ                          |  |  |  |  |  |
| สำนักงานการหลวง :<br>คิลกรรมหลัก :         | สำนัการการพระที่ 2 (เหล่) และระการพระระ แพร่<br>ประดักสารการพระร ซฟิสราน : 22100 : งานสามภัณะสฟิลด์ |  |  |  |  |  |
| 1.ถึงสุดที่หฐาน                            | I2.                                                                                                 |  |  |  |  |  |
| 2.ณาุกษาหาน                                | I3.                                                                                                 |  |  |  |  |  |
| 3.aaafbda                                  | 14. 215.<br>(**árváu) űrőin Mácus (#austeretics races                                               |  |  |  |  |  |

ขั้นตอนการลงข้อมูลระบบบริหารแผนงานทางหลวง PLANNET (ระดับสำนักงานทางหลวง)

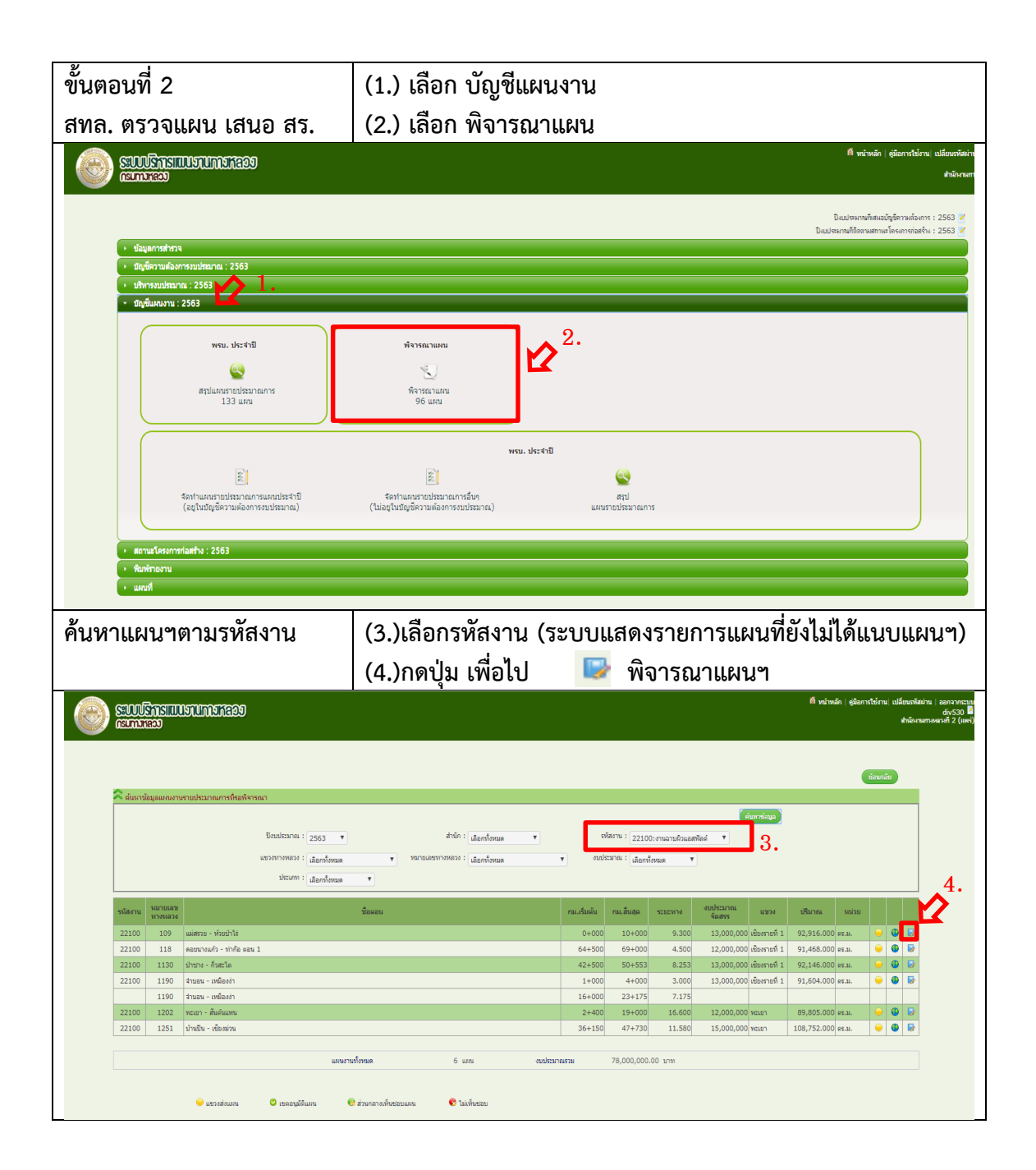

| สทล. ตรวจสอบแผน ในระบบ                    | . ตรวจสอบแผน ในระบบ (5.)เลือก ตรวจสอบแล้ว   |                    |                                          |                                                                       |  |  |
|-------------------------------------------|---------------------------------------------|--------------------|------------------------------------------|-----------------------------------------------------------------------|--|--|
|                                           | (6.)กดปุ่ม บัเ                              | เทึกการอนุมัติ     |                                          |                                                                       |  |  |
|                                           |                                             |                    | 🗖 หน้าหลัก   คู่มือการใช้งาน             | เปลี่ยนรทัสผ่าน   ออกจากระบบ<br>div530 🖥<br>สำนักงานทางหวาที 2 (แพร่) |  |  |
|                                           |                                             |                    |                                          |                                                                       |  |  |
| น้อมูลบัญชี่แหนงาน                        |                                             |                    | บ้อนคลับ                                 |                                                                       |  |  |
| รนัสงบประมาณ :                            |                                             | ประเภท :           | แสดประจำปี                               |                                                                       |  |  |
| ปังบประมาณ : 2563                         |                                             | แหล่งงบประมาณ :    | งบประมาณประจำปี (บัญชิ 63-พรบ.(สูง10))   |                                                                       |  |  |
| <b>11/10/10</b>                           | พื้นฐานด้านการสร้างความสามารถในการแข่งขัน   | พอพอิต/โตรงการ :   | โครงข่ายหางหลวงใด้รับการปารุงรักษา       |                                                                       |  |  |
| ID Code : 632097                          | ,<br>                                       | กิจกรรมหลัก :      | ปารุงรักษาหางหลวง                        |                                                                       |  |  |
| รหสงาน: 22100<br>สำนักงานกางแลวง: สำนักงา | :: งานอายาสอลทลด<br>มาวงหอวงที่ 2 (แหร่)    | : נכמונורווויכולנו | แขวงทางหลวงเชื่องรายที่ 1                |                                                                       |  |  |
| างเงินตาม พ.ร.ม./พ.ร.ก : 13,000           | ,000.00 הערע                                | งบประมาณจัดสรร :   | 13,000,000.00 איזע<br>13,000,000.00 איזע |                                                                       |  |  |
|                                           |                                             |                    |                                          |                                                                       |  |  |
|                                           |                                             |                    |                                          |                                                                       |  |  |
| Sidestader in strainant<br>Secons         | <b>_</b> D.                                 |                    |                                          |                                                                       |  |  |
| - Annonement                              |                                             |                    |                                          |                                                                       |  |  |
|                                           |                                             |                    |                                          |                                                                       |  |  |
| มอการที่จารณา : ®รอกรางสอบ ©กรางสอบ       | เล้า ©ไม่เพิ่มชอบ                           |                    |                                          | 0                                                                     |  |  |
| ศาลธิบาย :                                |                                             |                    |                                          | <b>6</b> .                                                            |  |  |
| โดย: div530 สาแหน่ง ::                    | สำนักทางหลวง :: สำนักงานทางหลวงที่ 2 (แพร่) |                    |                                          |                                                                       |  |  |
| วันที่พิจาชมา : 27 มีนาคม 2563 IP :       | 172.16.8.5                                  |                    | บันวัดการอนุมัต                          |                                                                       |  |  |
|                                           |                                             |                    |                                          |                                                                       |  |  |
|                                           |                                             |                    |                                          |                                                                       |  |  |
|                                           |                                             |                    |                                          |                                                                       |  |  |

## ขั้นตอนการลงข้อมูลระบบบริหารแผนงานทางหลวง PLANNET (ระดับสำนักงานทางหลวง,แขวงทางหลวง)

| ขั้นตอนที่ 3 การรายงานความก้าวหน้า                                                | (1.) เลือกสถานะโครงการก่อสร้าง: 2563                                                                                                    |
|-----------------------------------------------------------------------------------|----------------------------------------------------------------------------------------------------|
|                                                                                   | (2.) เลือกรายงานความก้าวหน้า                                                                                                    |
| CENTERITING COERCENTRY COMPANY                                                    | 🕅 หน้าหลัก   ซูมิอการให้ราน  แม้อีณรหัสข่าน   ร                                                                                                    |
|                                                                                   | มิแประเทศโตแปรูส์ทางเกิดการ : 2563 🖉<br>มิแประเทศก็สิตมางสถางค์ กระการการไดร : 2563 🖉                                                                 |
| <ul> <li>ข้อมูลการสำหรัด</li> <li>บัญชีตารแต่องการอบประเภท : 2563</li> </ul>      |                                                                                                    |
| - denaliseren 2563                                                                |                                                                                                    |
| รายงานความกำวหน้า<br>จายงานความกำวหน้า<br>0 แสน                                   | สถานะโครงการท่อสร้าง                                                                                                    |
| สาปโครงการ กำหานจ Email<br>ท้อยู่ในประกันหลงาน แจ้งเดือน                          |                                                                                                    |
| อยแหน<br>• พิมพักษาม                                                              |                                                                                                    |
| • waan                                                                            |                                                                                                    |
| เลือกแผนงาน                                                                       | (3.) เลือกรหัสงาน                                                                                                    |
|                                                                                   | (4.) กดค้นหาข้อมูล                                                                                                    |
|                                                                                   | (5.) กดเลือก 📃 แก้ไขสถานะ                                                                                                    |
|                                                                                   | ิติหน้าหลัก∣ ธูมือการไข่งาน∣ เปลี่ยงหรือสำน∣<br>เสราสางสะ                                                                                             |
|                                                                                   | 3. <b>4</b>                                                                                                    |
| רטורניתערנאערנאערניער                                                             | (furning)                                                                                                    |
| ประเมโรมาณ : 2553 ▼ สำนึก:<br>หมายแสงทางหลวง : เมือกร้องมด ▼ สถาน :               | เมือกทั้งหมด V เมืองกับ เลือกทั้งหมด V เมืองกับหมด V                                                                                                  |
| แหล่งหา : (สัยกร้านเค 🔻 นัญชี :                                                   | เลือกกังรวม • เพรฟลัญญา :                                                                                                    |
| าทัลงาน หมายและ<br>หารงและด<br>22200 1009 จอมายง - ตออรินาทณาท์                   | กม.สัมลัน กม.สัมลูล ระยะบาง รินประเภทส มริสาทธราน ดูราน เมิดร่าย และที่<br>พิณศร 12+166 14+848 2.459 11,000,000 <sup>23,665,000</sup> ธ.ม. 0.00 0 € С |
| แมนงานขึ้งหมด 1 แ                                                                 | หน สบประกาศสรม 11,000,000.00 บาท                                                                                                    |
| หมายเหตุ : สามาระกายงาน/วัดตามด้วยน้ำไห้ ก็ต่อเมื่อ "สัมพันท่าสัญญา" แต่วงท่านั้น |                                                                                                    |

| ข้อมูลการพิจารณาแผน                                 | ส่วนภูมิภา                                                  | ค                                      |                                                            |
|-----------------------------------------------------|-------------------------------------------------------------|----------------------------------------|------------------------------------------------------------|
| แขวงทางหลวง (1.)                                    | - เลือกส่ง                                                  | แผน                                    |                                                            |
|                                                     | - ทำเครื่อ                                                  | งหมายถูกที่กล่อง ลงวันที่              | กรอกข้อมูล วันที่ส่งแผน                                    |
|                                                     | กรอกข้อมู                                                   | ลเลขที่หนังสือนำส่งแผน                 | -                                                          |
| สำนักงานทางหลวง (2.)                                | -เลือกอนุร                                                  | มติ                                    |                                                            |
|                                                     | - ทำเครื่อ                                                  | งหมายถูกที่กล่อง ลงวันที่              | กรอกข้อมูล วันที่ส่งแผน                                    |
|                                                     | กรอกข้อมู                                                   | ลวันที่อนุมัติแผน เลขที่หา             | นังสือนำส่งแผน                                             |
|                                                     | · · · · · · · · · · · · · · · · · · ·                       |                                        | ศิ หน้าหลัก   สู่มือการใช้งาน  เปลี่ยนรหัสผ่าน<br>แขวงทางห |
|                                                     |                                                             |                                        |                                                            |
| ข้อมูลแผนรายประมาณการ                               |                                                             |                                        |                                                            |
| รหัสงบประมาณ :                                      |                                                             | ประเภท                                 | : แผนประจำปี                                               |
| ปังบุประมาณ :                                       | 2563                                                        | แหล่งงบประมาณ                          | : งบประมาณประจำปี (บัญช์ 63-พรบ.(สูง10))                   |
| แหนงาน :                                            | แผนงานพื้นฐานด้านการสร้างความสามารถในการแข่งขัน             | พลพลิต/โครงการ                         | ะ โครงข่ายทางหลวงใดรับการปารุงรักษา                        |
| ID Code :                                           | 631813                                                      | กิจกรรมหลัก                            | : ปารุงรักษาทางหลวง                                        |
| รหสงาน :<br>สำนัคงานทางนอวง :                       | 22200 :: งานสรมผวแอสพลต<br>สำนักงานทางหอวงที่ 1 (เชียงใหม่) | 1000 1000 1000 1000 1000 1000 1000 100 | . แขวงทางหลวงเซียงใหม่ที่ 1                                |
| วงเงินตาม พ.ร.บ./พ.ร.ก :                            | 11,000,000.00 אירע                                          | งบประมาณจัดสรร                         | : 11,000,000.00 ארע<br>ארע                                 |
| แก้ไขข้อมูลการพิจารณาแผน                            |                                                             |                                        | บันทึก บ้อนกลับ                                            |
| ข้อร้องเรียน/ร้องทุกข์ เลขที่ :                     |                                                             |                                        |                                                            |
|                                                     |                                                             |                                        |                                                            |
| ינאטרווטכעון אין אין אין אין אין אין אין אין אין אי | •ส่งแผน ับอโซ้ผล ัสงร่าง                                    | ลงวันที่                               | 27 ▼ / <u>มิ.ค.</u> ▼ / 2563 ▼ ■                           |
|                                                     |                                                             | วงเงินแผน/ <u>บอไข้ผล</u> :            | 11,000,000,00 אונע                                         |
|                                                     |                                                             | เลขที่ :<br>                           |                                                            |
|                                                     | - 206494                                                    |                                        | 27 / 3.4. / 2563 / 2                                       |
|                                                     | ิตรวจแผน ิส่งคินแก้ไข ®อนุมัติ                              | ลงวันที่                               | 27 ¥ / 11.R. ¥ / 2563 ¥ 🗄                                  |
|                                                     |                                                             | เลชที่ :                               | สพล. 1.2/68                                                |
|                                                     |                                                             |                                        |                                                            |
| สพ./สร./สป.                                         | : เห็นชอบ                                                   | ลงวันที่ :                             | ✓ 28 ▼ / n.v. ▼ / 2563 ▼ ■                                 |
|                                                     |                                                             | วงเงินเห็นชอบ :                        | 11000000                                                   |
|                                                     |                                                             |                                        |                                                            |

| จัดซื้อจัดจ้าง                |                           | 1.ข้อมูลการหาตั                       | ้วผู้รับจ้าง                    |                                                                           |
|-------------------------------|---------------------------|---------------------------------------|---------------------------------|---------------------------------------------------------------------------|
|                               |                           | 2.ข้อมูลการพิจา                       | รณาผล                           |                                                                           |
|                               |                           | 3.ข้อมูลการรับร                       | าคา                             |                                                                           |
|                               |                           | 4.ข้อมูลการขออ                        | นุมัตเงินงวด                    |                                                                           |
|                               | 1209                      |                                       |                                 | ่ดี้ หน้าหลัก ∣ คู่มือการใช้งาน∣ เปลื่อนรหัสผ่<br>แขวส                    |
|                               |                           |                                       |                                 |                                                                           |
| ข้อมูลแผนรายประมาณการ         |                           |                                       |                                 | (บ้อนกลับ                                                                 |
|                               | รนัสงบประมาณ :            |                                       | ประเภท :                        | แผนประจำปี                                                                |
|                               | บงบบระมาณ์ : 2            |                                       | แหลงงบประมาณ :                  | ຈມມະພາແມ່ນະະຈານ (ມດູນ 63-ທະນ.(ສູ່ຈາຍ))<br>ໂດຍທ່າງແທງເຫລາດໃຫ້ພວກທ່າງເຮັດທາ |
|                               | ID Code : 6               | 31813                                 | คลผลด/ เครงการ :<br>ก้อกรรมแล้ก | นารงอาณา เจลสวง เพรมการมารุงรกษา<br>ปารงรักษาทางหลวง                      |
|                               | รนัสงาน : 2               | 2200 :: งานเสริมผิวแอสพัลด์           | รนัสงานย่อย :                   |                                                                           |
|                               | สำนักงานหางนลวง : ส       | านักงานทางหลวงที่ 1 (เชียงใหม่)       | แขวงหางแลวง :                   | แขวงทางหลวงเชียงใหม่ที่ 1                                                 |
| د                             | งเงินตาม พ.ร.บ./พ.ร.ก : 1 | 1,000,000.00 ארע                      | งบประมาณจัดสรร :                | 11,000,000.00 אורע 11,000,000                                             |
|                               |                           |                                       |                                 |                                                                           |
| แก้ไขข้อมูลก่อนสัญญา          |                           |                                       |                                 |                                                                           |
| ข้อมูลหลัก                    |                           |                                       |                                 |                                                                           |
| เการหาตัวผู้รับจำง            |                           |                                       |                                 |                                                                           |
| -                             | x                         |                                       |                                 |                                                                           |
| 1.                            | กับของสุมตรูปแบบรายการ    |                                       |                                 |                                                                           |
|                               | 5.4.5.                    |                                       |                                 |                                                                           |
| วันนี้องเป                    | TUNITUUEDEN IN INA IS     | 27 ¥ / Se ¥ / 2563 ¥ 1                | 2010125 IN INTEL 10 2           |                                                                           |
|                               | วันที่อนมัติจ้างวิธี      | □ 27 ▼ / I.e. ▼ / 2563 ▼ □            |                                 |                                                                           |
| จั                            |                           | □ 27 ▼ / ม.e. ▼ / 2563 ▼ 📰            | ถึงวันที่ :                     | □ 27 ▼ / Ĵ.e. ▼ / 2563 ▼ 🛤                                                |
|                               |                           |                                       | สำนวนผู้ซื้อแบบ :               | 0                                                                         |
|                               |                           |                                       |                                 |                                                                           |
| คารพิจารณาผล                  |                           |                                       |                                 |                                                                           |
| 2                             | วันที่เสนอราคา            | □ 27 ▼ / ม.e. ▼ / 2563 ▼ 🖪            | จำนวนผู้ยื่นเอกสาร :            | 0                                                                         |
| 2.                            | วันที่ยื่นเอกสาร          | : □ 27 ▼ / I.e. ▼ / 2563 ▼ 🛄          | สำนวนผู้มีสิทธิ์เสนอ :          | 0                                                                         |
|                               |                           |                                       | วงเงินเสนอราคา :                | 0.00                                                                      |
|                               |                           |                                       |                                 |                                                                           |
| การรับราคา                    |                           |                                       |                                 |                                                                           |
| 3                             | วันที่เสนออนุมัติรับราคา  | = ⊇7 ▼ / <u>\$.e.</u> ▼ / 2563 ▼      |                                 |                                                                           |
| <b>.</b>                      | ันที่ประกาศผลประกวดราคา   | : 🗆 27 🔻 / 🗓.e. 🔻 / 2563 🔻 🖽          | วงเงินประกาศผลประกวดราคา :      | 0                                                                         |
|                               | ผู้รับล้าง                | : Dium                                |                                 |                                                                           |
|                               | ไฟอันอประกวรรรรร          | ไฟล์แนบ (ขนาดไม่เกิน 5120 KB ต่อไฟล์) |                                 |                                                                           |
|                               |                           | เลือกไฟล์ ไม่ได้เลือกไฟล์ใด 🕼 เพิ่ม   |                                 |                                                                           |
|                               |                           |                                       |                                 |                                                                           |
| การขออนุมัติเงินงวด           |                           |                                       |                                 |                                                                           |
| 4.                            | วันที่เสนอล่านักงบประมาณ  | : □ 27 ▼ / ม.ค. ▼ / 2563 ▼ 🛄          | วันที่สำนักงบประมาณเห็นชอบ :    | □ 27 ▼ / ม.ค. ▼ / 2563 ▼ 🛄                                                |
|                               | วันที่เสนอกระทรวงฯ / กรม  | I □ 27 ¥ / ŝ.e. ¥ / 2563 ¥ 🛤          | วันที่กระทรวงฯ / กรมอนุมัติ :   | □ 27 ▼ / ŝ.a. ▼ / 2563 ▼ 🛄                                                |
|                               |                           |                                       |                                 |                                                                           |
|                               |                           |                                       |                                 |                                                                           |
| ข้อมูลผู้มีสิทธิ์เสนอราคา     |                           |                                       |                                 |                                                                           |
| ข้อมูลผู้มีสิทธิ์เสนอราคา     |                           |                                       |                                 | เพิ่ม                                                                     |
| ม้อมูลผู้มีสำหรั่งสมอราคา     |                           | "lait                                 | มีข้อมูล                        | ເກັ່ມ                                                                     |
| ร้อมูลปู่มีสิทธิ์เสนอจาคา     |                           | ئىلا <sup>ي</sup>                     | นี้ข้อมูล                       | ดัน                                                                       |
| ร้อมูลผู้มีสิทธิ์เสนอราคา<br> |                           | tai                                   | มีขัญมุล<br>                    | cóa                                                                       |
| ร้อมูลผู้มีสิทธิ์เสมธราคา     |                           | 1ai                                   | 1953ya<br>                      |                                                                           |
| ร้อมูลเมืองนี้เสมอากา         |                           | 1.ii                                  | มีข่อมูล                        | (da                                                                       |

| อมูลสัญญา                                         | :                                                                       | 1.รา           | ยละเอียดสัญญา                                |                                    |                                   |
|---------------------------------------------------|-------------------------------------------------------------------------|----------------|----------------------------------------------|------------------------------------|-----------------------------------|
|                                                   | :                                                                       | 2.กา           | รส่งมอบและตรวจรับ                            | มงาน                               |                                   |
|                                                   |                                                                         |                |                                              | ดี มา                              | ถ้าหลัก   คู่มือการใช้งาน  เปลื่อ |
| Continuan                                         |                                                                         |                |                                              |                                    |                                   |
|                                                   |                                                                         |                |                                              |                                    |                                   |
| ข้อมูลแผนรายประมาณการ                             |                                                                         |                |                                              |                                    | ย้อนคลับ                          |
| รนัสงบประม                                        | าณ :                                                                    |                | ประเภท :                                     | แผนประจำปี                         |                                   |
| ป้อนประส                                          | nnu: 2563                                                               |                | แหล่งงบประมาณ :                              | งบประมาณประจำปี (บัญชี 63-พรบ.(สูง | 10))                              |
| цыя                                               | ทน : แผนงานพื้นฐานด้านการสร้างความสามารถในการ                           | แข่งขัน        | ผลผลิต/โครงการ :                             | โครงข่ายทางหลวงได้รับการบำรุงรักษา |                                   |
| ID C                                              | de: 631813                                                              |                | กิจกรรมหลัก :                                | บ่ารุงรักษาทางหลวง                 |                                   |
| านัส                                              | <b>ราน :</b> 22200 :: งานเสริมผิวแอสพัลต์                               |                | รนัสงานย่อย :                                |                                    |                                   |
| ส่านักงานทางน                                     | <ul><li>สำนักงานทางหลวงที่ 1 (เชียงใหม่)</li></ul>                      |                | แขวงหางหลวง :                                | แขวงทางหลวงเชียงใหม่ที่ 1          |                                   |
| วงเงินตาม พ.ร.บ./พ                                | <b>ז.ה :</b> 11,000,000.00 ארע                                          |                | งบประมาณจัดสรร :                             | 11,000,000.00 ארע                  |                                   |
| ⊥• สญญาเ<br>วันที่เริ่มต้นสัญญา/ศาเนิน            | ann :<br>□ 27 ▼ / â.e. ▼ / 2563 ▼ ⊡                                     |                | รนทสงนาม :<br>วันที่สิ้นสุดสัญญา/ตำเนินงาน : | คำนวณอัตโนมัติโดยระบบ              |                                   |
| ระยะเวลาดำเนินการตามสถ                            | ญา: 90 วน<br>รับเ                                                       |                | ประเภทสัญญา (การจัดจ้าง) :                   | -                                  | 1/212                             |
| 1912 4 1012                                       |                                                                         |                | ต่าปรับผิดสัญญาจ้างวันละ :                   | 0.00                               | บาท                               |
| สัญญา ฉบับย่อ (พ.1-                               | 1) ใหล่แนบ (ขนาดไม่เกิน 5120 KB ต่อไฟล์)<br>เลือกไฟล์ ไม่ได้เลือกไฟล์ได | 🖪 เพิ่ม        |                                              |                                    |                                   |
| *ครณีแก้ไขวันที่เริ่มต้นสัญญาใหม่ ระบบจะลบข้อมูลแ | งนดำเนินโครงการและรายงานความก้าวหน้าที่ไม่อยู่ในช่ว                     | วงวันที่ดำเนิน | งาน*                                         |                                    |                                   |
| สรุปผลงาน                                         |                                                                         |                |                                              |                                    |                                   |
| 2.                                                |                                                                         |                | ต่าก่อสร้างจริง :                            | 0.00                               | וורע                              |
| ผูรบลางสงมอบงาน                                   | 1111 : 0 27 ¥ / 1.M. ¥ / 2003 ¥ 11                                      |                | ตรวจรบงานวนห :                               | C 27 * / J.H. * / 2003 * L         |                                   |
| * 114 74 714 714 714 714 714 714 714 714          |                                                                         |                | ម ប្រទេសអង្គេរដូ ខេត្តសេរថាលេះ               | H 1030200 (1000 (1005200           |                                   |
| น้อมูลประวัติสัญญาย้อนหลัง                        |                                                                         |                |                                              |                                    |                                   |
|                                                   |                                                                         |                |                                              |                                    | เขาย/ลด สัญญา                     |
|                                                   |                                                                         | ไม่มีข่        | ้อมูล                                        |                                    |                                   |
|                                                   |                                                                         |                |                                              |                                    |                                   |
|                                                   |                                                                         |                |                                              |                                    |                                   |
|                                                   |                                                                         |                |                                              |                                    |                                   |
|                                                   |                                                                         |                |                                              |                                    |                                   |

# ข้อมูลการเงินและบัญชี (เชื่อมโยงข้อมูลจากระบบ GFMIS จากระบบ สำนักงบประมาณ)

# 1.รายละเอียดการขออนุมัติเงินงวด 2.รายละเอียดการจัดสรรงบ(ใบGF) 3.สถานะเบิกจ่ายงบประมาณ

|                                                             |                                                                                                   | รนัสงบประ                                                                                                    | สมาณ : 080063                                                                                      | 30002410006, 0                                                   | 80062870241040                                                            | 4                                                   |                                                      |                                  |                                                                            | ประเภท : แ                                                                                  | ผนประจำปี                           |                                                                                                |
|-------------------------------------------------------------|---------------------------------------------------------------------------------------------------|----------------------------------------------------------------------------------------------------|----------------------------------------------------------------------------------------------------|------------------------------------------------------------------|---------------------------------------------------------------------------|-----------------------------------------------------|------------------------------------------------------|----------------------------------|----------------------------------------------------------------------------|---------------------------------------------------------------------------------------------|-------------------------------------|------------------------------------------------------------------------------------------------|
|                                                             |                                                                                                   | ป้อบประ                                                                                                    | สมาณ: 2563                                                                                         |                                                                  |                                                                           |                                                     |                                                      |                                  | แหล่งง                                                                     | บประมาณ : ง                                                                                 | บประมาณประจำปี (บัญ                 | เขี 63-ม่ารุงปกติ)                                                                             |
|                                                             |                                                                                                   | UN                                                                                                    | นงาน : แผนงาน                                                                                      | พื้นฐานด้านการสร้าง                                              | งความสามารถในการแร                                                        | ข่งขัน                                              |                                                      |                                  | ผลผลิต                                                                     | /โครงการ : โ                                                                                | ครงข่ายทางหลวงได้รับ                | การบำรุงรักษา                                                                                  |
|                                                             | ID Code: 631002                                                                                   |                                                                                                    |                                                                                                    |                                                                  |                                                                           |                                                     | <b>กิจกรรมหลัก :</b> บำรุงรักษาทางหลวง               |                                  |                                                                            |                                                                                             |                                     |                                                                                                |
| รหัสงาน : 21000 :: งานบำรุงปกติ                             |                                                                                                   |                                                                                                    |                                                                                                    |                                                                  |                                                                           |                                                     |                                                      |                                  | 71                                                                         | รัสงานย่อย :                                                                                |                                     |                                                                                                |
| <b>ส่านักงานทางนลวง :</b> ส่านักงานทางหลวงที่ 1 (เชียงใหม่) |                                                                                                   |                                                                                                    |                                                                                                    |                                                                  |                                                                           |                                                     | <b>แขวงหางหลวง :</b> แขวงหางหลวงเชียงใหม่ที่ 1       |                                  |                                                                            |                                                                                             |                                     | เที่ 1                                                                                         |
| <b>วงเงินตาม พ.ร.บ./พ.ร.ก :</b> 46,960,000.00 บาท           |                                                                                                   |                                                                                                    |                                                                                                    |                                                                  |                                                                           |                                                     |                                                      | งบประม                           | าณจัดสรร : 4                                                               | 6,960,000.00 มาท                                                                            |                                     |                                                                                                |
|                                                             |                                                                                                   |                                                                                                    |                                                                                                    |                                                                  |                                                                           |                                                     |                                                      |                                  |                                                                            |                                                                                             |                                     |                                                                                                |
| รายละเอียด<br>โครงการ                                       | การพิจารณาแผน                                                                                     | ก่อนทำสัญญา                                                                                                    | ข้อมูลสัญญา                                                                                        | ข้อมูลทางบัญชี                                                   | กำหนดคณะทำงาน                                                             | กำหนด<br>แผนดำเนินโครง                              | หนด ผลการดำเนินงาน รายการงาน<br>มินโครงการ /เบิกจ่าย |                                  |                                                                            |                                                                                             |                                     |                                                                                                |
| ข้อมูลทางบัญร่                                              | ชิ                                                                                                | ชื่อรายการตา                                                                                                    | <b>ม พรบ. :</b> งานบ่ <sup>ะ</sup>                                                                 | ารุงปกติแขวงทางหล                                                | ลวงเชียงใหม่ที่ 1                                                         |                                                     |                                                      |                                  |                                                                            | 0.                                                                                          | ป็นโครงการย่อย 了                    |                                                                                                |
| รายการขออนุม                                                | มัติเงินงวด                                                                                       |                                                                                                    |                                                                                                    |                                                                  |                                                                           |                                                     |                                                      |                                  |                                                                            |                                                                                             |                                     |                                                                                                |
|                                                             | เลว                                                                                               | เห็นนังสือ                                                                                                    |                                                                                                    |                                                                  | วันที่ขออนุมั                                                             | ติเงินงวด                                           |                                                      |                                  |                                                                            | ศาขอจาก                                                                                     | າຈະນນ PlanNet                       |                                                                                                |
|                                                             | สร                                                                                                | .1/3681                                                                                                    |                                                                                                    |                                                                  | 10 ø.e.                                                                   | 2562                                                |                                                      |                                  |                                                                            |                                                                                             | ×.                                  |                                                                                                |
| การจัดสรรงบ                                                 | (ໃນGF)                                                                                            | 2.                                                                                                    |                                                                                                    |                                                                  |                                                                           |                                                     |                                                      |                                  |                                                                            |                                                                                             |                                     |                                                                                                |
| การจัดสรรงบ                                                 | (ໃນGF)ຊີ                                                                                          | 2.                                                                                                    |                                                                                                    |                                                                  | วันที่อนุมัด                                                              | เงินงวด                                             |                                                      | -/                               | +                                                                          |                                                                                             | ยอดเงิน                             |                                                                                                |
| การจัดสรรงบ                                                 | (ໃນGF)                                                                                            | 45/2563/8                                                                                                    |                                                                                                    | 16 p.a. 2562                                                     | วันที่อนุมัติ<br>2                                                        | เงินงวด                                             |                                                      | -/                               | '+<br>+                                                                    |                                                                                             | ยอดเงิน                             | 23,313,500.0                                                                                   |
| การจัดสรรงบ                                                 | (luGF)                                                                                            | 2<br>45/2563/8<br>34/2563/8<br>วันที่จนมัติเ                                                                                   | สินสวส : 16 ตลา                                                                                    | 16 ต.ศ. 2562<br>02 มิ.ค. 2563<br>ณ 2562                          | วันที่อนุมัติ<br>2<br>3                                                   | เงินงวต                                             |                                                      | -/<br>-<br>-<br>วงเงินขณะที่กี่เ | /+<br>+<br>+                                                               | 5,600,000.00                                                                                | ยอดเงิน<br>ยาท                      | 23,313,500.0<br>23,286,500.0                                                                   |
| การจัดสรรงบ                                                 | (luGF)                                                                                            | 15/2563/8<br>34/2563/8<br>วันที่อนุมัติเ                                                                                       | สินงวท : 16 ตุลาง                                                                                  | 16 ค.ศ. 2562<br>02 มี.ศ. 2563<br>1ษ 2562                         | รันที่อนุมัติ<br>2<br>3                                                   | เงินงาด                                             |                                                      | -/<br>-<br>วงเงินอนุมัติเว       | '+<br>+<br>+<br>มินงวตรวม : 46                                             | 5,600,000.00                                                                                | ยอดเจิน<br>บาท                      | 23,313,500.0<br>23,286,500.0                                                                   |
| การจัดสรรงบ                                                 | (โมGF)                                                                                            | 15/2563/8<br>34/2563/8<br>วันที่อนุมัติเ                                                                                       | สินงวท : 16 ตุลาง                                                                                  | 16 ค.ศ. 2562<br>02 มี.ศ. 2563<br>ณ 2562                          | รับที่อนุมัดี<br>2<br>3                                                   | เงินงวด                                             |                                                      | -/                               | ++<br>+<br>1นงวดรวม : 46                                                   | i,600,000.00                                                                                | ยอดเจ้น<br>บาท                      | 23,313,500.0<br>23,286,500.0                                                                   |
| การจัดสรรงบ<br>สถานะการเม็ก<br>รณี                          | (โมGF) 2<br>1804<br>1026<br>คร่ายงนประมาณ 2                                                       | 45/2563/8<br>34/2563/8<br>วันที่ธนุมัติเ                                                                                       | สินงวท : 16 คุณา                                                                                   | 16 ต.ศ. 2562<br>02 มี.ศ. 2563<br>ณ 2562<br>ในส่งช่               | วันท็อนุมัติ<br>2<br>3<br>ชื่อ/สัญญา                                      | เงินงวด<br>เป็กจ่า                                  | в<br>                                                | -/                               | '+<br>+<br>+<br>ในงวกราม : 46<br>รวมใบสั่งชื่อ/<br>และเบิกจั               | ;,600,000.00<br>สัญญา<br>าย                                                                 | ยอดเงิน<br>บาท                      | 23,313,500.0<br>23,286,500.0<br>คงหเลือ                                                        |
| การจัดสรรงบ<br>สถานะการเบิศ<br>รนัก<br>08006                | (ในGF) 1004<br>1026<br>กร้ายงมประมาณ<br>ส่งนประมาณ<br>628702410404                                | 45/2563/8<br>34/2563/8<br>วันที่อนุมัติเ                                                                                       | สินสวด : 16 ตุลาศ<br>จัดสรร<br>46,600,000.                                                         | 16 ค.ศ. 2562<br>02 มิ.ศ. 2563<br>ณ 2562<br>ในส่งข้               | วันท็อนุมัติ<br>2<br>3<br>ขึ้อ/สัญญา<br>11,785.00                         | เงินงวด<br>เป็กจ่า<br>4                             | и<br>966,221.11                                      | -/                               | '+<br>+<br>                                                                | ;,600,000.00<br>สัญญา<br>าม<br>4,978,006                                                    | มอดเงิน<br>มาท<br>.11               | 23,313,500.0<br>23,286,500.0<br>ອຸລແນລິສ<br>41,621,993.8                                       |
| การจัดสรรงม<br>สถานะการเมิศ<br>จรัง<br>08006<br>08006       | (ในGF) 2004<br>1025<br>กร้ายงบประมาณ<br>628702410404<br>630002410006                              | 15/2563/8<br>34/2563/8<br>วันที่อนุมัติเ                                                                                       | สินสวด : 16 กุลาส<br>จัดสรร<br>46,600,000,<br>23,313,500                                           | 16 ค.ศ. 2562<br>02 มิ.ศ. 2563<br>14 2562                         | วันท์อนุมัต์<br>2<br>3<br>ชื่อ/สัญญา<br>11,785.00<br>0.00                 | เงินงวด<br>เบ็กจ่า<br>4<br>17                       | и<br>,966,221.11                                     | -/<br>-<br>                      | +<br>+<br>                                                                 | ,600,000.00<br>ສັญญา<br>າມ<br>4,978,006<br>17,806,201                                       | ยอดเงิน<br>บาท<br>.11<br>.97        | 23,313,500.0<br>23,286,500.0<br>ອຈແເລັ້ມ<br>41,621,993.8<br>5,507,298.0                        |
| การจัดสรรงบ<br>สถานะการเป็ก<br>ระหัง<br>08006               | (ในGF) 2<br>1004<br>1026<br>กร้ายงบประมาณ<br>ส่งบประมาณ<br>628702410404<br>630002410006           | 2<br>45/2562/8<br>34/2563/8<br>วันที่อนุมัส                                                                                    | สัมรระ : 16 กุลา<br>จัดสรร<br>46,600,000<br>23,313,500                                             | 16 ค.ศ. 2562<br>02 มิ.ศ. 2563<br>16 2562                         | วันที่อนุมัต์<br>2<br>3<br>มื่อ/สัญญา<br>11,785.00<br>0.00<br>11,785.00   | เงินงวด<br>เบ็กจ่า<br>4<br>17<br>22;                | и<br>,966,221.11<br>,806,201.97<br>772,423.08        | -/                               | +<br>+<br>                                                                 | ,600,000.00<br><b>ắң</b> ңу<br>4,978,006<br>17,806,201<br><b>22,784,208</b>                 | ยอดเงิน<br>มาท<br>.11<br>.97<br>.08 | 23,313,500.0<br>23,286,500.0<br>ອານເສັ້ອ<br>41,621,993.8<br>5,507,298.0<br>47,129,291.9        |
| การจัดสรรงม<br>(สถานะการเม็ก<br>จะมัง<br>08006              | (โมGF) 2004<br>1025<br>กร้ายงบุประมาณ<br>628702410404<br>630002410006<br>รวม                      | 15/2560/8<br>54/2563/8<br>54/8044/2563/8                                                                                       | สินรวด : 16 ตุลา<br>จัดสรร<br>46,600,000<br>23,313,500,<br><b>69,913,530</b><br>ณ วันที่ : 27 มีนา | 16 п.п. 2562<br>02 й.п. 2563                                     | วันท็อนมัติ<br>2<br>ชื่อ/สัญญา<br>11,785.00<br>0.00<br>11,785.00          | เงินงวด<br>มนิกจ่า<br>4<br>17<br>22;;               | и<br>,966,221.11<br>,806,201.97<br><b>772,423.08</b> | -/-                              | '+<br>+<br>+<br>1นงวดรรม : 46<br>หละเบิกจ่<br>เวลา : 15                    | ,600,000.00<br>ສັຖຸທຸກ<br>12<br>4,978,006<br>17,806,201<br>17,806,201<br>22,784,208         | ยอดเงิน<br>มาท<br>.11<br>.97<br>.08 | 23,313,500.0<br>23,286,500.0<br>840.6<br>841,621,993.8<br>5,507,298.0<br>47,129,291.9          |
| การจัดสรรงบ<br>สถานะการเปิก<br>รหัก<br>08006<br>08006       | (ในGF) 1004<br>1026<br>กร้ายงมประมาณ<br>628702410404<br>630002410006<br>77ม<br>กร้ายงมประมาณ (เงิ | 5/2560/8<br>5/2563/8<br>5/1694/8<br>                                                                                           | จินาระ : 16 ตุลา<br>จัดสรร<br>46,600,000<br>23,313,500<br>69,913,500<br>ณ รันที : 27 มีนา          | 16 п.п. 2562<br>02 й.п. 2563                                     | วันท็อนุมัติ<br>2<br>3<br>2<br>42/สัญญา<br>11,785.00<br>0.00<br>11,785.00 | เงินงวด<br>เบ็กจ่า<br>4<br>17<br>22;                | и<br>,966,221.11<br>,806,201.97<br>772,423.08        | -/<br>                           | + +   +<br>+    <br>1นากรรม : 46<br>รรมโบสังชื่อ/<br>และเบิดจ<br>เวลา : 15 | ,600,000.00<br>ສັญญา<br>12<br>4,978,006<br>17,806,201<br>22,784,208<br>.37 ນ.               | มอดเงิน<br>มาท<br>.11<br>.97<br>.08 | 23,313,500.0<br>23,286,500.0<br>ອຸລແເລືອ<br>41,621,993.8<br>5,507,298.0<br><b>47,129,291.9</b> |
| การจัดสรรงบ<br>สถานะการเม็ก<br>ระหัง<br>08006<br>08006      | (โมGF) 1004<br>1026<br>กร้ายงมประมาณ<br>628702410404<br>630002410006<br>73ม<br>กร้ายงมประมาณ (เงื | 15/2563/8<br>34/2563/8<br>3ufisuulii<br>1<br>1<br>1<br>1<br>1<br>1<br>1<br>1<br>1<br>1<br>1<br>1<br>1<br>1<br>1<br>1<br>1<br>1 | รัณรร : 16 ตุลา<br>รัณรร<br>46,600,000<br>23,313,500<br>69,913,500<br>ม วันที่ : 27 มีนา           | 16 ค.ศ. 2562<br>02 มิ.ศ. 2563<br>1นสังช์<br>00<br>00<br>00<br>00 | วันท์อนุมัติ<br>2<br>3<br>5ื่อ/สัญญา<br>11,785.00<br>0.00<br>11,785.00    | เงินงวด<br>เม็กจ่า<br>4<br>17<br>22,1<br>ไมมีข้อมูด | u<br>,966,221.11<br>,806,201.97<br>772,423.08        | -/-                              | +<br>+<br>-<br>ในสวกราม : 46<br>รวมใบสังชื่อ/<br>และเบ็กจั<br>เวลา : 15    | ,600,000.00<br><b>ăgury</b><br>17<br>4,978,006<br>17,806,201<br><b>22,784,208</b><br>.37 u. | ยอดเงิน<br>มาท<br>.11<br>.97<br>.08 | 23,313,500.0<br>23,286,500.0<br>ອຈນເລືອ<br>41,621,993.8<br>5,507,298.0<br><b>47,129,291.9</b>  |

| แผนดำเนินโครงการ      | i                                                                                                    | กรอกข้อมูลแผนงาน                                                                                                    | เ และแผนเบิกจ่าย รายเดือ                                                                                                    | าน                                                                                                    |
|-----------------------|----------------------------------------------------------------------------------------------------|----------------------------------------------------------------------------------------------------|----------------------------------------------------------------------------------------------------|----------------------------------------------------------------------------------------------------|
|                       | 1999<br>1999                                                                                                    |                                                                                                    |                                                                                                    | 🕅 หน้าหลัก   ผู่มีอการใช้งาน   เปลี่ยนหาัสสาน   :<br>แขวงกางเรา                                                                         |
| ข้อมูลบัญชิแดนงาน     |                                                                                                    |                                                                                                    |                                                                                                    | เรื่อนคลับ                                                                                                    |
|                       | รนัสงบประมาณ :<br>ป้อบประมาณ :<br>แหนงาน :<br>ID Code :<br>รนัสงาน :<br>สำนักงานหางนอวง :<br>งเงินตาม พ.ร.ม./พ.ร.ก : | 0800630002410006, 0800628702410404<br>2563<br>แหนงานที่หรูงเข้าเขารสร้างความสามารถในการแข่งขัน<br>631002<br>21000 :: งานน่าจะปกติ<br>สำนักงานทางหลวงที่ 1 (เรียงใหม)<br>46.960.000.00 นาท                                                                                                    | ประเภท : และเป<br>แนล่องเปรียมการ : จันระบ<br>ต่อสงมีประการ : โละเป<br>ดิลารขมเส้ม : ปรางไ<br>ขาไส่งานเน่นย :<br>เมรางหางและ : เบราง<br>งบประมาณจัดสรร : 46,90                                                                                                    | ระจำปี<br>แกลแปรราปี (มันูเขี 63-ม่าจะมักติ)<br>ายหารหลวงได้ขึ้นการป่าจะดักษา<br>พระหารงสตวง<br>ทางหลวงเชื่นงใหม่ที่ 1<br>00,000.00 นาท |
| รายสะเดียด<br>โครงการ | เ ก่อนทำลัญญา ข้อมูล<br>                                                                                             | มัญญา ขัญญาหนัญรู้ กำหนดคณะทำงาน และส<br>การแก้การหนัง<br>(คลาณ 2562 : 756)<br>พฤศจิกาย 2562 : 756)<br>พฤศจิกาย 2562 : 882<br>มงกาณ 2563 : 811<br>เมษายน 2563 : 817<br>มนุกาน 2563 : 817<br>พฤศจิกาย 2563 : 817<br>พฤศจิกาย 2563 : 817<br>พฤศจิกาย 2563 : 817<br>พฤศจิกาย 2563 : 817<br>พฤศจิกาย 2563 : 818<br>มิญาณ 2563 : 818<br>ภิณาณ 2563 : 818<br>ภิณาณ 2563 : 818<br>ภิณาณ 2563 : 788)<br>พิมาณ 2563 : 788) | <ul> <li>สัมพันธ์เงื่องวาน<br/>/เม็กระบาน</li> <li>มันท์ก</li> <li>มันท์ก</li> <li>มันที่การมันที่มันที่มีการมันที่มันที่มี</li> <li>มันที่การมันที่มันที่มี</li> <li>มันที่มี</li> <li>มันที่มี</li></ul> |                                                                                                    |

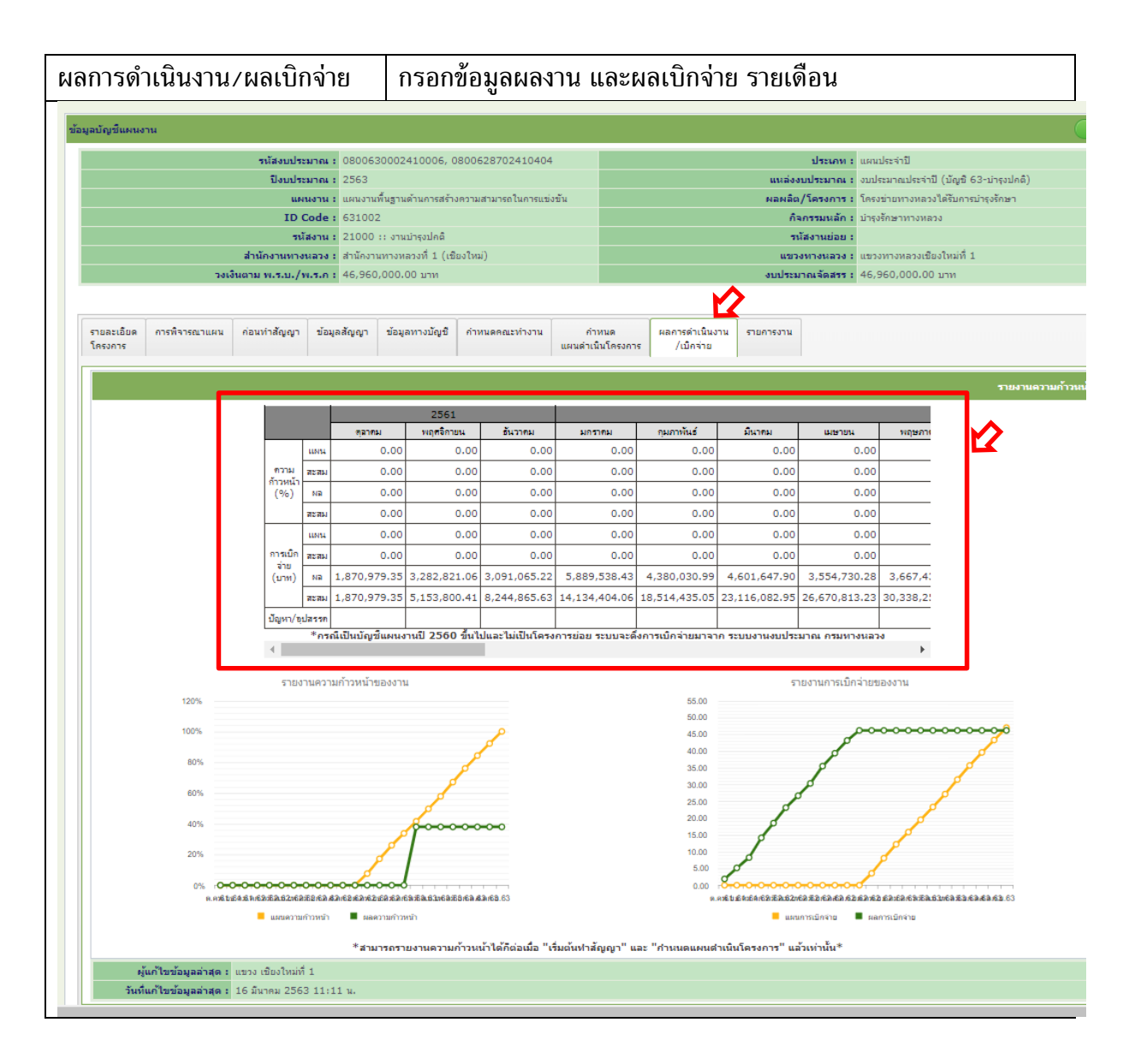

# <u>ระบบ PLANNET การลงแผนงานอาคาร (ขั้นตอนแขวงทางหลวง)</u>

#### 1.เข้าจัดทำแผนรายประมาณการ

| न 🤉 🛧 🚺 🗄                                                                                    |
|----------------------------------------------------------------------------------------------|
| 🍈 หน้าหลัก   สู่มีอการใช้งาน  เปลี่ยนรหัสผ่าน   ออกจากระบบ<br>dis418 🍯<br>แชรงศารผลงคนเหบุรี |
| BuudssanaifiatualigBassuñaanss : 2563 ⊻<br>Buudssanaifianauaanualasanssiaafsu : 2563 🗶       |
|                                                                                              |
|                                                                                              |
|                                                                                              |
|                                                                                              |
|                                                                                              |
|                                                                                              |
|                                                                                              |
|                                                                                              |
|                                                                                              |
|                                                                                              |
|                                                                                              |
|                                                                                              |
|                                                                                              |
|                                                                                              |
|                                                                                              |

### 2. เลือกรหัสงบประมาณ งานอาคาร

| CONTRACTION CONTINUES |                          |                              |                               |             |                                                                                                    |        |            | M 191            | <b>น้ำหลัก   ค</b> ู่มือการไข้งา | น  เปลี่อา | เรหัสผ่า<br>แ: |
|-----------------------|--------------------------|------------------------------|-------------------------------|-------------|----------------------------------------------------------------------------------------------------|--------|------------|------------------|----------------------------------|------------|----------------|
| 🔦 คันหวแผ             | นงานประจำ                | ป                            |                               |             |                                                                                                    |        |            |                  | C                                | อนกลับ     |                |
| ปิงบา<br>หมายเลขท     | ไระมาณ : 2<br>างหลวง : น | 1563 <b>*</b><br>ลีอกทั้งหมด |                               | รทัสงาน :   | เมือกทั้งหมด • ชนประมาณ : เมือกทั้งหมด •<br>เมือกทั้งหมด<br>11200:วานกละร้างทางหลวงเพื่อสนับสนุนกรหัฒนาเบ็งพื้นที่                                                                    | Î.     |            |                  | (ñu)                             | าข้อมูล    |                |
| ป้งบประมาณ            | รหัสงาน                  | หมายเลข<br>ทางหลวง           |                               |             | 11300:งานลาดขางทางพลงง<br>11400:งานก่อสร้างปริบปรุงสะพานและอาคารระบายน้ำ<br>11500:งานปรับปรุงทางหลวงเพื่อการท่องเพื่ยว<br>12100:งานกระกับมาตระกับมาตระกับมาและเพิ่มประสิทธิภาพทางพลอง | 161    | กม.สิ้นสุด | งหิมาณงาน        | งเประมาณ                         |            |                |
| 2563                  | 24200                    | 9                            | คลองมหาสวัสที่ - คลองบางใ     | - คลองบาง   | 12200: งานก่อสร้าง บูรณะ ปรับปรุงสะพาหทั่วประเทศ<br>12300: งานก่อสร้าง บูรณะ ปรับปรุงกาง<br>13000: กานก่อสร้าง บูรณะ ปรับปรุงกาง                                                      | +873   | 2 42+213   | 9.000<br>กม.     | 20,000,000                       |            | 1,             |
|                       |                          | 9                            | คลองมหาสวัสดี้ - คลองบางใ     | - คลองบาง   | 13000.3 หมือนเการพลมาพหระพบกาค ตามการสรางความสามารถามการแองชนของร<br>13100:งานบูรณาการเสริมสร้างความเข่มแข็งและยั่งยืนให้กับเศรษฐกิจภายในประเทศ                                       | +(3:   | 43+036     |                  |                                  |            |                |
| 2563                  | 31430                    | 9                            | คลองมหาสวัสดิ์ - คลองบางไ     | ดอน 1       | 20500:อาหารสถามทั<br>21000:อานปารุงปกติ<br>22100:งานฉามผิวแอลพัลต์                                                                                                    | +872   | 2 35+072   | 1.000<br>инэ     | 3,127,000                        |            | 3              |
| 2563                  | 28003                    | 9                            | คลองมหาสวัสติ์ - คลองบางไ     |             | 22200:งานแสริมติวนอสฟัตต์<br>22300:งานแสริมติวนอรง<br>22400:งานแม่ถึยนวัตตรอยต่อติวตอนกรีต                                                                                            | + 1 03 | 5 32+846   | 2.000<br>แห่ง    | 29,900,000                       |            | 5              |
| 2563                  | 33200                    | 9                            | คลองมหาสวัสตี้ - คลองบางไ     |             | 23100:งานปรับระดับคิวทาง<br>23200:งานซ่อมทางศิวแอสฟิลด์<br>23300-งานปรับประศักรณแรสซิดต์ควมครัฒเต็ม ปวกภัมนาไขไหม่                                                                    | + (0)  | 42+000     | 1.000<br>แห่ง    | 1,983,200                        |            | 1              |
| 2563                  | 22400                    | 301                          | คลองบางเขน - ดิวานนท์         |             | 7220014 HERED ANTI-ANDROLMAN AND AND AND AND AND AND AND AND AND A                                                                                                    | 3+378  | 3 5+119    | 1.000<br>uvia    | 939,000                          |            | 5              |
| 2563                  | 22400                    | 302                          | แขกพงษ์เพชร - สะพานพระนั่ง    | หกล้า ดอน 1 |                                                                                                    | 3+762  | 2 6+300    | 19,500.000<br>ม. | 1,700,000                        |            | 3              |
| 2563                  | 22400                    | 302                          | สะพานพระนั่งเกล้า - ต่างระดับ | บางใหญ่     |                                                                                                    | 3+763  | 2 6+300    | 19,500.000<br>ม. | 1,700,000                        |            | 16             |
| 2563                  | 22400                    | 302                          | แยกพงษ์เพชร - สะพานพระนั่ง    | แกล้า ตอน 4 |                                                                                                    | 7+300  | 0 11+704   | 16,500.000<br>ม. | 1,450,000                        |            | 1              |
|                       |                          | 10000                        |                               |             |                                                                                                    | 7.60   | 11.701     | 1.000            | 000.000                          | -          |                |

|                   |                          |                      |                                                                                                    |             |            |               |           | ้อนกลับ |   |
|-------------------|--------------------------|----------------------|----------------------------------------------------------------------------------------------------|-------------|------------|---------------|-----------|---------|---|
| ᄎ คันหาแผ         | แงานประจำ                | ส                    |                                                                                                    |             |            |               |           |         |   |
| ปังบร<br>หมายเลขท | ประมาณ : 2<br>างหลวง : เ | 563 •<br>ลือกทั้งหมด | าทีสลาม : 20500 อาลารสถานที่ • อนประมาณ : เลือกพ้อหมด<br>•                                                                                       | •           |            |               |           |         |   |
| ปังบประมาณ        | เรห้สงาน                 | หมายเลข<br>ทางหลวง   | ชื่อตอน                                                                                                    | กม.เริ่มต้น | กม.สิ้นสุด | ปรีมาณงาน     | งบประมาณ  |         |   |
| 2563              | 20510                    | 9999                 | ตากอสร้างอาตารที่ฟักอาศัยและสิ่งก่อสร้างประกอบระดับปฏิบัติการและข่านาญการ (ระดับ 3-6) หมวดหางหลวงไหรน้อย แขวง<br>หางหลวงแนนบุรี จ.แนนบุรี 1 หลัง | 0+000       | 0+000      | 1.000<br>แห่ง | 1,200,000 | C       | , |
| 2563              | 20520                    | 9999                 | ด่าก่อสร้างอาดารที่ทำการและสิ่งก่อสร้างประกอบ หมวดทางหลวงนนทบุรี แขวงทางหลวงนนทบุรี กรุงเทพมหานดร 1 หลัง                                         | 0+000       | 0+000      | 1.000<br>แห่ง | 1,900,000 | E       | 1 |
| 2563              | 20520                    | 9999                 | ดาก่อสร้างอาคารที่ทำการและสิ่งก่อสร้างประกอบ หมวดทางหลวงบางใหญ่ แขวงทางหลวงนหทบุรี จ.นนทบุรี 1 หลัง                                              | 0+000       | 0+000      | 1.000<br>uvia | 1,900,000 | E       | 1 |
| 2000              |                          |                      | ต่าปรับประกาคารที่ทำการ แขวงทางหลวงนนทบรี จ.นนทบรี 1 แห่ง                                                                                        | 0+000       | 0+000      | 1.000<br>ино  | 900,000   | E       | 1 |
| 2563              | 20530                    | 9999                 |                                                                                                    |             |            |               |           |         |   |

# 3. ระบบ PLANNET จะแสดงแผนงานประจำปี กดปุ่มเพื่อแนบไฟล์ PDF แผน ที่จะเสนอ

4. เลือกแผนงานที่เสนอ แล้วจะแสดงหน้าต่าง การกรอกรายละเอียดของแผนงานอาคารฯ และกดถัดไป

|                 | cess.aspx?ptype=1&type=1&plan_id=129777                  | @ ☆ ₹ ₺                  |
|-----------------|----------------------------------------------------------|--------------------------|
| a.              | ះបុរត់លុកកំបុទ្ធាល                                       |                          |
|                 | รพัสงบประมาณ :                                           | 1.เลอกรหัสงานอาคาร 2050( |
|                 | รหัสงานย่อย : 20500 : อาคารสถานที่ 🍍                     |                          |
| 1.ช้อมูลพื้นฐาน | งบประมาณตามปัญชี : 1,200,000.00 มาท<br>                  | 2.เลือกรหัสย่อยงานอาคาร  |
|                 | ปริมาณงาน : 1.00 แห่ง รูปแบบการดำเนินงาน : งานจ้างเหมา * |                          |
|                 | เรลาทำเนนการ: Uวน                                        | 3.งบประมาณที่เสนอ        |
|                 | สภาพทางเดิม :                                            |                          |
|                 | รายละเอียดของงาน :                                       | 4.ปริมาณงาน/แห่ง         |
|                 | เหตุผลและความจำเป็น :                                    | 5 รปบบบการดำเบิบการ      |
|                 |                                                          |                          |
| 2.ระบุรายการงาน | 🐵 เพิ่มสายทางจากระบบ 🔘 กำหนดเอง                          | 6 สถาพทางเดิน            |
|                 | uten V 9999 V                                            | 0.010111110010           |
|                 | ชตะแ: ไมต้องกรอก <sub>มแบบ (xxx+xxx.xxx)</sub>           | 7.รายละเอียดของงาน       |
|                 | ทางหลัก ทางหมาน<br>[LT+RT * . *                          | 8.เหตุผลความจำเป็น       |
|                 | เพิ่มสายหาง                                              |                          |
|                 | กระกอวง ชื่อตอนไม่แนนะกาน ระม.ชัมตัน กน.สนสุด            |                          |
| 3.แนบไฟส์       |                                                          |                          |
|                 | 0+000.000                                                |                          |

# 5.ระบุรายการงาน ไม่ต้องกรอก จากนั้นกดถัดไป

| C 🛈 ไม่ปลอดภัย   plannet.doh.go.th | h/PlanAdd_Process.aspx?ptype=1&type=1 | 8tplan_id=129777                                                                                                    |                                                                                                    |              |
|------------------------------------|---------------------------------------|----------------------------------------------------------------------------------------------------|----------------------------------------------------------------------------------------------------|--------------|
|                                    | รหัสแผนงา                             | u: 02-2563-418-0015                                                                                                    |                                                                                                    |              |
|                                    | ปังบประมาณ                            | u: 2563                                                                                                    | แหล่งงบประมาณ : งบประมาณประจำปี                                                                                                    |              |
|                                    | สำนัก                                 | n:สำนักบริหารปารุงทาง                                                                                                    | งบประมาณ : 1,200,000.00 บาท                                                                                                    |              |
|                                    | สานกงานทางหลว                         | ง: สานกงานทางหลวงที่ 13 (กรุ่งเทพ)                                                                                                    | แขวงทางหลวง : นนทบุร                                                                                                    |              |
|                                    |                                       |                                                                                                    | 2000 - E INTRUTRI                                                                                                    | สีมรายการงาน |
|                                    | 1.ข้อมูลพื้นฐาน                       | 😂 ระบุรายการงาน<br>หมวดหนุ่งาน :<br>เลียกทั้งหมด 🔻                                                                                                    | ชื่องายการงาน :                                                                                                    | ข่อมูล       |
|                                    |                                       | <ul> <li>         6.1(5) Gabions(กล่องอวดคาปายบรรจุพินไหญ่)     </li> <li>         6.1(7) Reno Mattress Slope Protection(งานนั่ง)     </li> <li>         6.1(7) Compared Device Slope Protection(งานนั่ง)     </li> </ul> | องกันเชิงตาดโดยไป Reno Mattress)                                                                                                    | *            |
|                                    | 2.ระบุรายการงาน                       | 6.1(9) Ferro-Lement back stopp Protection     6.1(9) Concrete Square Grid Stopp Protection     6.1(10) Concrete Grid Beam Back Stopp Pr                                                                                   | รามของกามสายคลามหาแหน่ In Ferro-Cemenn)<br>ก(งานป้องกันเชิงลามโดยไข่ Concrete Square Grid)<br>tection(งานป้องกันอามดินมัฒน์อยไข่ Concrete Grid Beam) |              |
|                                    |                                       | 6 1(11) Gransing In Square Grid And Grid B     6.1(12) Vetiver Grassing For Slope Protectio     6.1(13) Hydroseeding For Slope Protection                                                                                 | aam(งานปลูกหญานั้น Square Grid And Grid Beam)<br>ค(งานปลูกหญ้าแม่กษริเวณเชิงลาด)<br>งานฟนบด็สหรีบบิเวณเชิงลาด)                                       |              |
|                                    | 3.แทบไฟล์                             | 6.1(14) Asphalt Curb For Embankment Prot                                                                                                    | ecton(ຄົນກັນເປັນຄ່ວຍພວສກັດອົດພາກັດເກີຍເປັນ<br>ການເຊັ່ນທີ່ມີເຊັ່ນການ<br>ການເຊັ່ນການເຊັ່ນການ                                                           |              |
|                                    |                                       | <                                                                                                    | ม้อนกลับ ถัดไป >>                                                                                                    |              |

6.บันทึกไฟล์แนบ แนบไฟล์ เล่มแผนรายประมาณการ และ เล่ม Breakdown (ขนาดไฟล์ 20480 KB ต่อ ไฟล์) กดปุ่ม เสนอแผนรายประมาณการ

| < → C 01 | thlhäsfig   planet.doh.o.th/PlanAdd Process.sco/Toroes18thces18colan.id=129777                                                                                                    | 0. 🕁 🗉 | er 🚯 e |
|----------|----------------------------------------------------------------------------------------------------|--------|--------|
|          | fluidenne · 2653 audaulenne · autonautedefl                                                                                                    |        |        |
|          | เช่นประเทศ พ. 2003 มาการเกศ 1200 มาการเกศ 1200 มาการเกศ 1200 มาการเกศ 1200 มาการเกศ 1200 มาการเกศ 1200 มาการเก<br>สำนักงานการเกศ 1200 มาการเกศ 1200 มาการเกศ 1200 มาการเกศ 1200 มาการเกศ 1200 มาการเกศ 1200 มาการเกศ 1200 มาการเก |        |        |
|          | สามกับสามารถสามารถสามารถสามารถสามารถสามารถสามารถสามารถสามารถสามารถสามารถสามารถสามารถสามารถสามารถสามารถสามารถสา                                                                                                    |        |        |
|          | สามสาย หาการสามารถ การสามารถ (การสามารถ) หมายสามารถ (การสามารถ)<br>สามารถสามารถ (การสามารถ) เป็นสามารถ (การสามารถ)                                                                                                    |        |        |
|          |                                                                                                    |        |        |
|          |                                                                                                    |        |        |
|          | แนบ เหล่าเหน่ารับวรีมาสการ                                                                                                    |        |        |
|          | ไฟล์แนน (ขนาดไม่เกิน 20480 KB ต่อไฟส์)                                                                                                    |        |        |
|          | 1.ข้อมูลที่บฐาน เสือกโฟล์ไล เมื่อเนื้อกไฟล์ไล                                                                                                    |        |        |
|          |                                                                                                    |        |        |
|          |                                                                                                    |        |        |
|          |                                                                                                    |        |        |
|          |                                                                                                    |        |        |
|          | pแบไฟล์ Cost Breakdown                                                                                                    |        |        |
|          | 2.9290000000000000000000000000000000000                                                                                                    |        |        |
|          | าเพล่นแบบ (ชนาย แมนเขา)<br>ไฟล์แบบ (ชนาย แมนเขา)<br>เมื่อกามส์ไ ไปแม้แล้วอาไฟล์ไล ยี่ เห็น                                                                                                    |        |        |
|          |                                                                                                    |        |        |
|          |                                                                                                    |        |        |
|          |                                                                                                    |        |        |
|          |                                                                                                    |        |        |
|          |                                                                                                    |        |        |
|          | 3.แบบใฟด์                                                                                                    |        |        |
|          |                                                                                                    |        |        |
|          | ร้อมกลับมันทึกไฟล์แบบแสนอแสนรายประมาณการ                                                                                                    |        |        |
|          |                                                                                                    |        |        |
|          |                                                                                                    |        |        |
|          |                                                                                                    | _      |        |
|          |                                                                                                    |        |        |
|          |                                                                                                    |        |        |

# ขั้นตอนการเรียกดูรายงาน

| รูปแบบรายงาน                                                                          | สรุปสถานะจากข้อมูลใ                                                                                                    | ในระบบ                                                                   |                                                                           |  |  |  |  |
|---------------------------------------------------------------------------------------|----------------------------------------------------------------------------------------------------|--------------------------------------------------------------------------|---------------------------------------------------------------------------|--|--|--|--|
|                                                                                       | สถานะรายแผนงาน                                                                                                    |                                                                          |                                                                           |  |  |  |  |
|                                                                                       | - รปแบบแนะนำ                                                                                                    |                                                                          |                                                                           |  |  |  |  |
|                                                                                       | ง จะจะจะและ                                                                                                    |                                                                          |                                                                           |  |  |  |  |
|                                                                                       | <ol> <li>1.3 183 ในสรุบผสการต่ำแนนงาน จำแนกตามวิทสงาน (แบบ ก-1) ขอ 5.1</li> <li>2.รายงานความก้าวหน้าผลการดำเนินงาน (แบบ ก-3) ข้อ 3.3</li> </ol> |                                                                          |                                                                           |  |  |  |  |
|                                                                                       |                                                                                                    |                                                                          |                                                                           |  |  |  |  |
|                                                                                       | 3.แบบฟอร์มติดตามคว                                                                                                    | วามก้าวหน้า (1) ข้อ 3.                                                   | 7                                                                         |  |  |  |  |
|                                                                                       | 4.แบบฟอร์มติดตามคว                                                                                                    | วามก้าวหน้า (3) ข้อ 3.                                                   | 9                                                                         |  |  |  |  |
|                                                                                       | ISTURISFADD                                                                                                    |                                                                          |                                                                           |  |  |  |  |
| <ul> <li>ข้อมูลการสำรวจ</li> </ul>                                                    |                                                                                                    |                                                                          |                                                                           |  |  |  |  |
| <ul> <li>บัญชีความต้องการงร</li> <li>บัญชีแผนงาน : 256</li> </ul>                     | บประมาณ : 2563<br>53                                                                                                    |                                                                          |                                                                           |  |  |  |  |
| <ul> <li>สถานะโครงการก่อส</li> </ul>                                                  | ร้าง : 2563                                                                                                    |                                                                          |                                                                           |  |  |  |  |
| 👻 พิมพ์รายงาน                                                                         | 2                                                                                                    |                                                                          |                                                                           |  |  |  |  |
|                                                                                       |                                                                                                    | <u></u>                                                                  | 2                                                                         |  |  |  |  |
|                                                                                       | 1.บัญชีความต้องการ                                                                                                    | 2.บัญชีแผนงาน                                                            | 3.รายงานความก้าวหน้า                                                      |  |  |  |  |
|                                                                                       | งบประมาณ                                                                                                    |                                                                          |                                                                           |  |  |  |  |
| 5.ก                                                                                   | เราฟสรุปสถานะการดำเนินงาน                                                                                                    |                                                                          |                                                                           |  |  |  |  |
| > แตบที่                                                                              |                                                                                                    |                                                                          |                                                                           |  |  |  |  |
|                                                                                       |                                                                                                    |                                                                          |                                                                           |  |  |  |  |
| URUSI III DI UNDI EDD<br>DISTISI III DI UNDI EDD                                      |                                                                                                    |                                                                          |                                                                           |  |  |  |  |
|                                                                                       |                                                                                                    |                                                                          |                                                                           |  |  |  |  |
|                                                                                       |                                                                                                    |                                                                          |                                                                           |  |  |  |  |
|                                                                                       |                                                                                                    |                                                                          |                                                                           |  |  |  |  |
| รายงานสรุปรายงานความก้าวหน้า<br>3.1 รายงานสรปผลการดำเนินงาน จั                        | ำแนกตามรหัสงาน (แบบ ก-1)                                                                                                    | 3.2 รายงานความก้าวหนั                                                    | าผลการดำเนินงาน (แบบ ก-2)                                                 |  |  |  |  |
| 3.3 รายงานความก้าวหน้าผลการดำเ<br>3.5 รายงานสรปการเบ็กว่ายรายเด็อง                    | เน็นงาน (แบบ ก-3)<br>ม                                                                                                    | <ol> <li>3.4 รายงานข้อมูลโครงก</li> <li>3.6 รายงามสรปอารเมือง</li> </ol> | ารก่อสร้าง (แบบ ก-4)<br>เวซ (PO)                                          |  |  |  |  |
| <ol> <li>3.7 แบบฟอร์มติดตามความก้าวหน้า</li> </ol>                                    |                                                                                                    | 3.8 แบบฟอร์มดิดตามคว                                                     | ามก้าวหน้า (2)                                                            |  |  |  |  |
| <u>3.9 แบบฟอร์มติดตามความก้าวหน้า</u><br>3.11 สรปค่าเฉลี่ยราคาต่อหน่วยและ             | <u>(3)</u><br>ะปรีมาณงานสำหรับรายการงาน                                                                                                    | 3.10 รายงานสรุปการจัด<br>3.12 กราฟเปรียบเทียบส                           | สรรงบประมาณ จำแนกตามรหัสงบประมาณ<br>เลการดำเนินงานของแต่ละสำนักงานทางหลวง |  |  |  |  |
| 3.13 กราฟแสดงรายงานความก้าวห                                                          | เน้าและการเบ็กจ่ายของโครงการ                                                                                                    | 3.14 แบบฟอร์มดิดตามะ                                                     | มมิภาค                                                                    |  |  |  |  |
|                                                                                       |                                                                                                    |                                                                          |                                                                           |  |  |  |  |
| 😪 รายงานสรปรายงานความก้าวหน้า งาเ                                                     | 4 พรม. 2563                                                                                                    |                                                                          |                                                                           |  |  |  |  |
| 1. รายงานสรุป ความก้าวหน้า สถาน                                                       | ะ การจัดซื้อจัดจ้าง ประจำปี 2563                                                                                                    | 2. รายงานสรุป ความก้าว                                                   | หน่า สถานะ การจัดซื้อจัดจ้าง ประจำปี 2563 (แสดงงบประมาณ)                  |  |  |  |  |
| <ol> <li>รายงานสรุป ความก้าวหน้า สถาน</li> </ol>                                      | ะ การจัดซื้อจัดจ้าง สร.งานทาง<br>* อาร์วัณ์วิภักว่า ราย                                                                                         | 4. รายงานสรุป ความก้าว                                                   | หน้า สถานะ การจัดขึ้อจัดจ้าง สร.งานอาคาร                                  |  |  |  |  |
| <ol> <li>รายงานสรุป ความกาวหน้า สถาน</li> <li>รายงานสรุป ความก้าวหน้า สถาน</li> </ol> | ะ การจัดซื้อจัดจ้าง สถท.                                                                                                    | <ol> <li>รายงานสรุป ความก้าว</li> </ol>                                  | หนา สยานะ การจดช่อจดจาง สบ.                                               |  |  |  |  |
|                                                                                       |                                                                                                    |                                                                          |                                                                           |  |  |  |  |